# Manuale utente

### 1. Registrati al sito

Per avviare la procedura di registrazione

- vai all'indirizzo http://accessibilita.agid.gov.it
- immetti un indirizzo email valido nel form di registrazione
- fai click sul pulsante "Registrati"

# E-mail \* mario.rossi@amministrazione.gov.it Conferma e-mail \* mario.rossi@amministrazione.gov.it

Riceverai un'email, all'indirizzo che hai indicato, contenente le istruzioni per proseguire: clicca sul link temporaneo contenuto nel testo dell'email.

Per accedere al modulo online e redigere gli obiettivi devi selezionare il link seguente: http://accessibilita.agid.gov.it/utente/reset/167/1457111861/fgiY1-cp2iL...

Arriverai su una pagina dove è necessario impostare una password: immettine una che abbia minimo 6 caratteri e differisca dal tuo indirizzo email.

Conferma la password cliccando su "Salva".

| mposta passwo                                                                       | ord                                                                                               |
|-------------------------------------------------------------------------------------|---------------------------------------------------------------------------------------------------|
| Helappene vesto il link di accase vello                                             | o una sola volta. Non é plù recessario usare questo collegamento per accedera el elto.            |
| indirizze e-mail "                                                                  |                                                                                                   |
| markavas (glann inistraziona gova).                                                 |                                                                                                   |
| la iste ma invientale comunicazioni o i servizio r                                  | quarte indifere. De-mail non sarà pubblicata a vend ut tenta solo parricevera una nuova paravord. |
| Lapersword deve essentiango a me     Lapersword non-fere contenent il      Paasword | ne 6 carattari<br>cons utroite / indiciza erra l.                                                 |
| Conforma la pasoa ord                                                               |                                                                                                   |
| For carribles is possivered attuals call learns.                                    | ina artici la ruova patarwordi n antrarral i campi.                                               |

Se non ricevi l'email **e** hai utilizzato un indirizzo PEC, consigliamo di riprovare con un indirizzo email **non** PEC.

Se durante la procedura dovesse verificarsi un problema, è disponibile un form per le segnalazioni:

accessibilita.agid.gov.it/segnala-un-problema

## 2. Crea una pagina con gli Obiettivi di accessibilità

Completata la procedura di registrazione è possibile iniziare a creare una pagina con l'elenco di **tutti** gli Obiettivi di accessibilità che l'amministrazione intende perseguire **nell'anno solare in corso**.

Fai click sul pulsante "Scrivi gli Obiettivi di accessibilità" per accedere alla pagina con il form di compilazione degli Obiettivi.

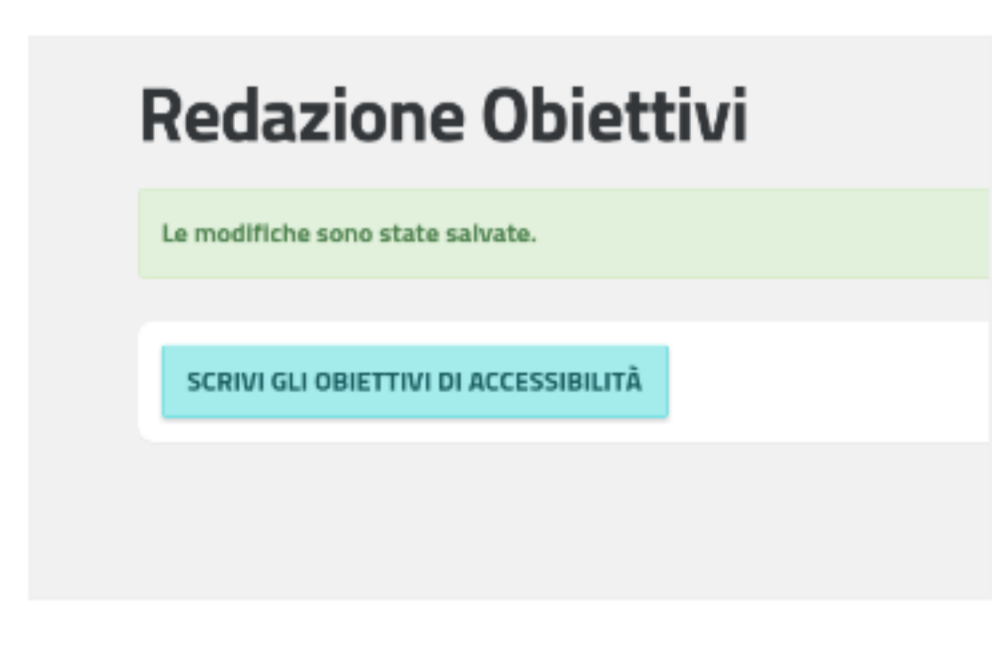

Nel campo Amministrazione di appartenenza, digita il nome dell'amministrazione (o il codice IPA)

| Amministrazione di appartenenza *     |                                                 |  |  |
|---------------------------------------|-------------------------------------------------|--|--|
| agid                                  |                                                 |  |  |
| Digitare il nome dell'amministrazione | o il relativo codice dell'indice delle Pubblich |  |  |
| Dati identificativi presenti su Ind   | ice della PA                                    |  |  |
|                                       |                                                 |  |  |
| Agenzia per L'Italia Digitale         | Enti Pubblici Non Economici                     |  |  |

e attendi il completamento dei dati identificativi dell'amministrazione.

| Informazioni di pul                   | oblicazione                                       |               |           |     |
|---------------------------------------|---------------------------------------------------|---------------|-----------|-----|
| Amministrazione di appartenen         | za *                                              |               |           |     |
| Agenzia per L'Italia Digitale - a     | gid (47788)                                       |               |           |     |
| Digitare il nome dell'amministrazione | e o il relativo codice dell'indice delle Pubblich | e Amministraz | ioni (IPA | F1. |
| Dati identificativi presenti su Inc   | dice della PA                                     |               |           |     |
|                                       |                                                   |               |           |     |

Immetti quindi, nel campo "URL di pubblicazione degli Obiettivi", l'indirizzo della pagina del sito web della tua amministrazione dove verrà inserito il **link** agli Obiettivi di accessibilità. Tale **link** viene fornito al salvataggio degli Obiettivi di accessibilità correttamente compilati. In generale l'''URL di pubblicazione degli Obiettivi'' punterà alla pagina ''Amministrazione trasparente – Altri contenuti – Accessibilità e Catalogo di dati, metadati e banche dati'' presente sul sito web dell'amministrazione.

| URL di pubblicazione degli obiettivi "                                                                                                    |
|----------------------------------------------------------------------------------------------------|
| http://www.agid.govJt/obiettivVaccessibilita                                                                                                    |
| Indicare la pagina sul sito web de la propria amministrazione dove si intende inserire il fink agli obiettivi di accessibilità<br>trio fait una? Amite al estatuante della propria amministrazione dove si intende inserire il fink agli obiettivi di accessibilità; |
| tare nex vena formito a sanvitaggio dena presente scheda deditamente compitata.<br>Enancia 10a dedita usal amada/terrebra anu 8 directorema facence/bitis bira!                                                                                                    |

Per inserire uno o più Obiettivi seleziona una voce fra quelle disponibili nel menu a tendina "Obiettivo" e una fra quelle presenti nel menu "Intervento da realizzare".

Immetti quindi la data prevista di adeguamento, nel formato gg/mm/aaaa; tale data dovrà ricadere all'interno del corrente anno solare.

È possibile inserire diversi interventi per la stessa tipologia di obiettivo.

| Obiettivi di accessibilită                                                                                |  |
|----------------------------------------------------------------------------------------------------|--|
| Oblettivo *                                                                                               |  |
| Siti web temalici                                                                                         |  |
| Intervento da realizzare *                                                                                |  |
| Adeguamento ai criteri di accessibilità del sito fallegato A del D.M. 81, glio 2005, aggiornato nel 2018) |  |
| Tempi di adeguamento "                                                                                    |  |
| 31/12/2016                                                                                                |  |
| Farmetri-05/03/2016                                                                                       |  |
| RIMUOVI QUESTO OBIETTIVO                                                                                  |  |
| AGGIUNGI UN OBIETTIVO                                                                                     |  |

Utilizza il pulsante "Aggiungi un obiettivo" per:

- inserire un nuovo obiettivo
- aggiungere un ulteriore "Intervento da realizzare" per una tipologia di obiettivo già inserita

| Ibietiko *                                                                                              |   |
|----------------------------------------------------------------------------------------------------|---|
| Srinveb tamatoa                                                                                         | ' |
| ntervente da realizzare *                                                                               |   |
| Adegramento al otteri di accessibilità del sito (allegato à del D.M. 8 lugio 2005, aggiorneto del 2013) | · |
| fempi di adeguamento "                                                                                  |   |
| 31/12/2016                                                                                              |   |
| lormate: 03-00/2010                                                                                     |   |
| RIMUDVI QUESTO BRIETTIVO                                                                                |   |
|                                                                                                    | 1 |
| Sel Web refreshol                                                                                       |   |
| ntervento da realizzare *                                                                               |   |
| Non toraggio del sitori                                                                                 | 1 |
| fempl di adeguamenta "                                                                                  |   |
| 31/12/2016                                                                                              |   |
| inmate 05-08-2015                                                                                       |   |
| RIMUOVI QUESTO ORIETTIVO                                                                                |   |
| AGGIUNGI UN OBJETTIVO                                                                                   |   |

Nel caso in cui l'amministrazione debba inserire obiettivi o interventi non compresi fra le voci dei menu a tendina,

è possibile utilizzare la sezione "**Ulteriori obiettivi**" per specificare le voci nei rispettivi campi di testo libero:

il contenuto degli obiettivi specificati in questa sezione è sottoposto a moderazione.

Fai click su "Salva" per creare la pagina con gli Obiettivi di accessibilità. Sarà in ogni caso possibile modificare i dati immessi in qualsiasi momento.

## 3. Pubblica il link sul sito web dell'amministrazione

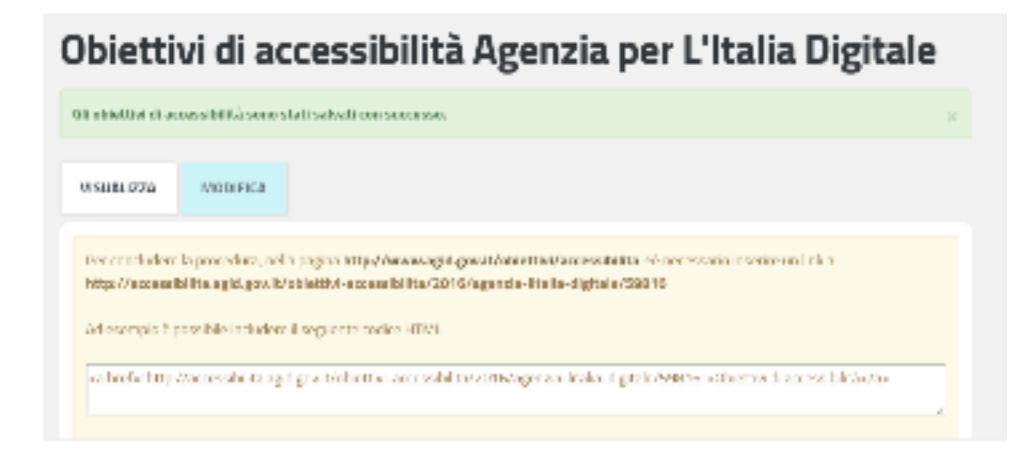

Al salvataggio della scheda viene generato e visualizzato un link che punta agli Obiettivi redatti su http://accessibilita.agid.gov.it.

Tale link dovrà essere incorporato in almeno una pagina all'interno del **sito web dell'amministrazione di appartenenza**;

l'indirizzo di tale pagina (o di una tra le pagine dove viene inserito il link) deve corrispondere a quello contenuto nel campo "URL di pubblicazione degli Obiettivi" fornito nel passaggio precedente.

Con riferimento al "luogo" della pubblicazione degli obiettivi, la delibera ANAC numero 50/2013 ha precisato che vanno inseriti nella sezione "Amministrazione trasparente – Altri contenuti – Accessibilità e Catalogo di dati, metadati e banche dati". In aggiunta, gli obiettivi possono risultare nella pagina "Accessibilità" del sito web istituzionale o in altre pagine esplicative dedicate.

Per effettuare questa procedura è consigliato rivolgersi allo sviluppatore del sito web della propria amministrazione.